### **Excise Department**

#### ಅಬಕಾರಿ ಇಲಾಖೆ

## Allotment of Spirits to Primary Distillery / Brewery / Winery ಪ್ರಾಥಮಿಕ ಡಿಸ್ಟಿಲರಿ / ಸಾರಾಯಿ / ವೈನರಿಗೆ ಸ್ಪಿರಿಟ್ಗಳ ಹಂಚಿಕೆ

Step 1: Enter the login details

| → C  https://serviceonline.gov.in/configureka/     |                                                                          | *                                      |
|----------------------------------------------------|--------------------------------------------------------------------------|----------------------------------------|
| ಕರ್ನಾಟಕ ಸರ್ಕಾರ                                     | ಸೇವಾ ಸಿಂಧು<br>Seva Sindhu                                                | ABGAN CALL                             |
| Â                                                  |                                                                          |                                        |
| Apply for Serv                                     | ice                                                                      | Check Your Application Status          |
| Mobile No<br>OTP/Password<br><b>//45/7/d5///</b> T | Select De<br>Cet OTP<br>Select Se<br>Select Se<br>Enter you<br>Enter you | epartment   ervice:  ar Application ID |
| Forgot Password   New us                           | kr ? Register here                                                       | Check Status Now                       |
|                                                    |                                                                          |                                        |
| © All Rights Reserved                              |                                                                          | Powered by <u>SERVICEPLUS</u>          |

### Step 2 : Citizen Login will be displayed

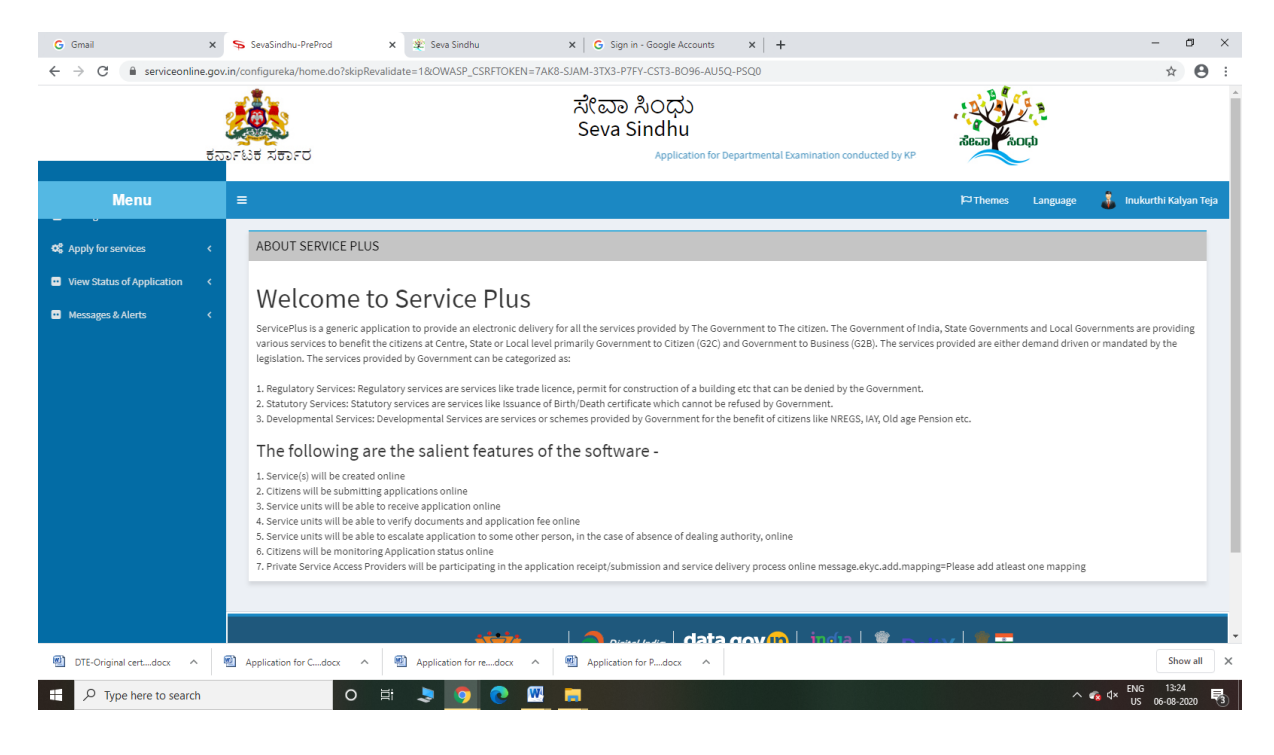

|                                                                                                    | tanrist | ಸೇವಾ ಸಿಂಧು<br>Seva Sindhu<br>ಕರ್ಕಾರ Application for Departmental Examination conducted by KPSC | deca acto                                   | ¥ O                |
|----------------------------------------------------------------------------------------------------|---------|------------------------------------------------------------------------------------------------|---------------------------------------------|--------------------|
| Menu                                                                                                    | =       |                                                                                                | 🏳 Themes Language 🌲 Inu                     | kurthi Kalyan Teja |
| Apply for services                                                                                                 | × Ap    | ly For Services / View All Available Services                                                  |                                             |                    |
| <ul> <li>View all available services</li> <li>View Status of Application</li> <li>Messages &amp; Alerts</li> </ul> | <<br><  | view KARNATAKA 🗸                                                                               | Services                                    |                    |
|                                                                                                    | SL.     | . Service Name                                                                                 | Department Name                             | State              |
|                                                                                                    | 1       | Accident Relief Fund-KSRTC                                                                     | Karnataka State Road Transport Corporation  | KARNATAKA          |
|                                                                                                    | 2       | Accident Relief Fund - NEKRTC                                                                  | NEKRTC                                      | KARNATAKA          |
|                                                                                                    | 3       | Accident Relief Fund-NWKRTC                                                                    | NWKRTC                                      | KARNATAKA          |
|                                                                                                    | 4       | Acid Victim Pension                                                                            | Directorate of Social Security and Pensions | KARNATAKA          |
|                                                                                                    | 5       | Admission for Morarji Desai Residential school - Minority Welfare Department                   | Minority Welfare Department                 | KARNATAKA          |
|                                                                                                    | 6       | Admission for Pre and Post matric hostels - Minority Welfare Department                        | Minority Welfare Department                 | KARNATAKA          |
|                                                                                                    | 7       | Agricultural Family Member Certificate / ವ್ಯವಸಾಯಗಾರರ ಕುಟುಂಬದ ದೃಢೀಕರಣ ಪ್ರಮಾಣ ಪತ್ರ               | Revenue Department                          | KARNATAKA          |
|                                                                                                    | 8       | Amendment of Bye Laws of Souharda co-operative society                                         | Registrar of Cooperative Societies          | KARNATAKA          |
|                                                                                                    | 9       | Amendment of License to Manufacture Insecticides                                               | Agriculture Department                      | KARNATAKA          |
|                                                                                                    | 10      | Amondmont of Manufacturing Liconeo for Niero Nutrionte Mixturo Eartilizare                     | Arriculture Donactmont                      | VADNATAVA          |

# Step 3 : Search the required service and click to open

# Step 4 : Fill the Applicant Details & Photocopies details

| M Inbox - nageshnmedcs@gmail.co  | x ServicePlus- Allotment of Spirits   X 🛛 🗛 Easy Kannada Typing - English to   X   +              |                                                                     | - 0 >                   |
|----------------------------------|---------------------------------------------------------------------------------------------------|---------------------------------------------------------------------|-------------------------|
| ← → C                            | e.gov.in/configureka/renderApplicationForm.do?serviceId=14220001&UUID=71868bba-fc15-4547-8120-f89 | 7e68a58f0&OWASP_CSRFTOKEN=MMKX-GLFV-A8Y2-XY64-0FEF-1R6Z-6DVG-6IJI&a | q 🖈 💌                   |
| Servic<br>Metadata-based Integra | CCPUS<br>Red eService Delivery Francework                                                         |                                                                     |                         |
| Menu                             | =                                                                                                 | PThemes Language                                                    | 🤱 Inukurthi Kalyan Teja |
| 🕈 Manage Profile 🛛 <             |                                                                                                   |                                                                     |                         |
| 📽 Apply for services 🛛 🗸         |                                                                                                   |                                                                     |                         |
| View all available services      | Excise                                                                                            | Department                                                          |                         |
| View Status of Application <     | ಅಬಕಾರಿ ಇಲಾಖೆ                                                                                      |                                                                     |                         |
| Messages & Alerts <              | Allotment of Spirits to Primary Distillery / Brewery / Winery                                     |                                                                     |                         |
|                                  | ಪ್ರಾಥಮಿಕ ಡಿಸ್ಟಿಲರಿ / ಸಾರಾಂ                                                                        | ಯಿ / ವೈನರಿಗೆ ಸ್ಪಿರಿಟ್ಗಳ ಹಂಚಿಕೆ                                      |                         |
|                                  | User Authentication                                                                               |                                                                     |                         |
|                                  | Do have an existing username/password? *                                                          | ○ Yes ● No                                                          |                         |
|                                  | Registration Purpose *                                                                            | DISTILLERY                                                          | ~                       |
|                                  | Create Username *                                                                                 | asdasdsdas                                                          |                         |
|                                  | Create Password *                                                                                 | erewewrer@1                                                         |                         |
|                                  | Applicant Name *                                                                                  | erewrw                                                              |                         |
|                                  | Mobile Number *                                                                                   | 9956253522                                                          |                         |
|                                  | Applicant Address *                                                                               | krishna temple street                                               |                         |
|                                  | E-Mail *                                                                                          | govindgowda6@gmail.com                                              |                         |
|                                  | District *                                                                                        | Bengaluru Urban West                                                | ~                       |
|                                  | Sub division *                                                                                    | Gandhinagar Sub Division                                            | ~                       |
|                                  |                                                                                                   | <u>a</u>                                                            | ENG 10:45               |

| M Inbox - nageshnmedcs@gmail.co | x 💊 ServicePlus- Allotment of Spirits x 🔯 Easy Kannada Typing - English to x + - O                                                                                                    |
|---------------------------------|----------------------------------------------------------------------------------------------------|
| ← → C 🔒 serviceonline.          | gov.in/configureka/renderApplicationForm.do?serviceld=14220001&UUID=71868bba-fc15-4547-8120-f897e68a5810&OWASP_CSRFTOKEN=MMKX-GLFV-A8Y2-XY64-0FEF-1R6Z-6DWG-6UI&a 🔍 🏚 🏇 📵                                                                                                    |
|                                 | Excise Range * Kengeri Range v                                                                                                    |
|                                 | Declaration           I hereby decise that the particulus furnished in this form are true to the best of my Inconfedence with cub/Aduid acce, 2005/140           Hareby decise that the particulus furnished in this form are true to the best of my Inconfedence with cub/Aduid acce, 2005/140 |
|                                 | 2 IAgree *                                                                                                    |
|                                 | Additional Details Apply to the Office * Excise Department (STATE)                                                                                                    |
|                                 | Word verification                                                                                                    |
|                                 | Butt Butti OClose Ø Reset                                                                                                    |
|                                 |                                                                                                    |
|                                 | Sile is technically designed, hostel and markanisch dy hatanal informatics Centre<br>Contents on Dris websits is consul, updatel and maraged by the Neinitry of Panchayati Baj                                                                                                    |

Step 5 : Click on I agree checkbox and fill the Captcha Code as given & Submit

### Step 6: A fully filled form will be generated for user verification

| M Inbox - nageshnmedcs@gmail.co                       | ServicePlus- Allotment of Spirits 🗆 🗙      | a Easy Kannada Typing -            | English to $\times$   +  |                                                            |                            |          | - 0 >                             |
|-------------------------------------------------------|--------------------------------------------|------------------------------------|--------------------------|------------------------------------------------------------|----------------------------|----------|-----------------------------------|
| $\leftrightarrow$ $\rightarrow$ C $($ serviceonline.g | ov.in/configureka/applyPageForm.do?C       | WASP_CSRFTOKEN=MMKX                | -GLFV-A8Y2-XY64-0FI      | EF-1R6Z-6DVG-6IJI&UUID=9212c33b-02e4-4881-a881-4           | 1403e585dedc               |          | ବ 🕁 🛸 ℕ                           |
| Servic<br>Metadata-based Integrated                   | ePus<br>deservice Delivery Framework       |                                    |                          |                                                            |                            |          |                                   |
| Menu                                                  | =                                          |                                    |                          |                                                            | ¦⊂ Themes                  | Language | 🌡 Inukurthi Kalyan Teja           |
| 矕 Manage Profile 🛛 🔇 🖌                                |                                            |                                    |                          |                                                            |                            |          |                                   |
| ✿\$ Apply for services ∽                              | User Authentication                        |                                    |                          |                                                            |                            |          |                                   |
| View all available services                           | Application Reference Number :             |                                    | Draft_EX021S/2020/00024  | 4                                                          |                            |          |                                   |
| • View Status of Application <                        | Do have an existing username/password?     |                                    | No                       |                                                            |                            |          |                                   |
| Messages & Alerts K                                   | Registration Purpose :                     |                                    | DISTILLERY               |                                                            |                            |          |                                   |
| Measuges of Alerta                                    | Create Username :                          |                                    | asdasdsdas               |                                                            |                            |          |                                   |
|                                                       | Create Password :                          |                                    | erewewrer@1              |                                                            |                            |          |                                   |
|                                                       | Applicant Name :                           |                                    | erewrw                   |                                                            |                            |          |                                   |
|                                                       | Mobile Number :                            |                                    | 9956253522               |                                                            |                            |          |                                   |
|                                                       | Applicant Address :                        |                                    | kristina temple street   |                                                            |                            |          |                                   |
|                                                       | District :                                 |                                    | Bengaluru Lirban West    | •                                                          |                            |          |                                   |
|                                                       | Sub division                               |                                    | Gandhinagar Sub Division |                                                            |                            |          |                                   |
|                                                       | Excise Range :                             |                                    | Kengeri Range            |                                                            |                            |          |                                   |
|                                                       | Cumulian Datalla                           |                                    |                          |                                                            |                            |          |                                   |
|                                                       | Add Transaction Details                    |                                    |                          |                                                            |                            |          |                                   |
|                                                       | Consent Quantity                           | Present Quantity Required          |                          | Quantity in each Consignment                               | Number of Permits Required |          | Total                             |
|                                                       |                                            |                                    |                          |                                                            | 1                          |          |                                   |
|                                                       | Declaration                                |                                    |                          |                                                            |                            |          |                                   |
|                                                       | I hereby declare that the particulars furr | ished in this form are true to the | best of my knowledge/Øk  | ಅರ್ಜಿಯಲ್ಲಿ, ನಾನು ಒದಗಿಸಿರುವ ಎಲ್ಲಾ ವಿವರಗಳು ಸತ್ಯವಾಗಿರುತ್ತವೆ ಎ | ಂದು ಘೋಷಿಸುತ್ತೇನೆ.          |          |                                   |
|                                                       | I Agree :                                  |                                    | Yes                      |                                                            |                            |          |                                   |
| 🕂 🔎 Type here to search                               | o Ħ                                        | 💼 💼 💽                              | o 🔄 🖉                    | 📻 🖫 🍯                                                      |                            | ~ 🖓      | d× ENG 10:46 ↓<br>US 19-10-2020 ↓ |

|     |                                                                      | rits 🗙 🙆 Easy Kannada Typing - English to 🗙 🛉 | -                                                                                                    |                                        | - 0                                                            |
|-----|----------------------------------------------------------------------|-----------------------------------------------|----------------------------------------------------------------------------------------------------|----------------------------------------|----------------------------------------------------------------|
| → C | .gov.in/configureka/applyPageForm                                    | n.do?OWASP_CSRFTOKEN=MMKX-GLFV-A8Y2-XY6       | 4-0FEF-1R6Z-6DVG-6IJI&UUID=9212c33b-02e4-4881-a881-                                                                                                    | 4403e585dedc                           | २ 🕁 🛸                                                          |
|     | Mobile Number :                                                      | 9956253522                                    |                                                                                                    |                                        |                                                                |
|     | Applicant Address :                                                  | krishna temple stree                          | t                                                                                                    |                                        |                                                                |
|     | E-Mail :                                                             | govindgowda6@gm                               | ail.com                                                                                                    |                                        |                                                                |
|     | District :                                                           | Bengaluru Urban We                            | est                                                                                                    |                                        |                                                                |
|     | Sub division :                                                       | Gandhinagar Sub D                             | vision                                                                                                    |                                        |                                                                |
|     | Excise Range :                                                       | Kengeri Range                                 |                                                                                                    |                                        |                                                                |
|     | Supplier Details                                                     |                                               |                                                                                                    |                                        |                                                                |
|     | Add Transaction Details                                              |                                               |                                                                                                    |                                        |                                                                |
|     | Consent Quantity                                                     | Present Quantity Required                     | Quantity in each Consignment                                                                                                    | Number of Permits Required             | Total                                                          |
|     |                                                                      |                                               |                                                                                                    | 1                                      |                                                                |
|     |                                                                      |                                               |                                                                                                    |                                        |                                                                |
|     | Declaration                                                          |                                               |                                                                                                    |                                        |                                                                |
|     | TAgree .                                                             | 165                                           |                                                                                                    |                                        |                                                                |
|     |                                                                      |                                               |                                                                                                    |                                        |                                                                |
|     | Additional Details                                                   |                                               |                                                                                                    |                                        |                                                                |
|     | Additional Details<br>Apply to the Office                            | Excise Department (                           | STATE)                                                                                                    |                                        |                                                                |
|     | Additional Details Apply to the Office                               | Excise Department (                           | STATE)                                                                                                    |                                        |                                                                |
|     | Additional Details<br>Apply to the Office<br>19/10/2020 10:47:13 IST | Excise Department (                           | STATE)                                                                                                    | ,                                      | http://serviceonline.gov.in/config                             |
|     | Additional Details Apply to the Office 19/10/2020 10-47-13 IST       | Excise Department (                           | STATE)  IZ Edit. N Attach Annexure. O Cancel & Print                                                                                                    | B Export to PDF C Click here to in     | htp://serviceonline.gov.in/config<br>ititate new application   |
|     | Additional Details<br>Apply to the Office<br>19/10/2020 10 47:13 IST | Excise Department (                           | STATE)                                                                                                    | Desport to PDF                         | http://serviceonline.gov.in/config<br>itifiate new application |
|     | Additional Details<br>Apply to the Office<br>19/10/2020 10-47-13 (ST | Excise Department (                           | STATE)<br>IZ Edit 🔍 Attach Annexure 🔍 Cancel 🔒 Print                                                                                                    | n<br>Bexport to PDF C Click here to in | nttp://serviceonline.gov.in/config<br>it/sete meay application |
|     | Additional Details<br>Apply to the Office<br>19/10/2020 10:47:13 (ST | Excise Department                             | STATE)                                                                                                    | C Click here to in                     | ntp://seviceonline.gov.in/config<br>litiate=new-application    |
|     | Additional Details<br>Apply to the Office<br>15/10/2020 1047:13 (ST  |                                               | STATE)                                                                                                    | Beport to PDF Click begy to in         | ntp://seniceonline.gov.in/config<br>it/sate new application    |
|     | Additional Details<br>Apply to the Office<br>19/10/2020 10 47-13 (97 |                                               | STATE)  If Edit: Attach Annexure O Cancel A Print Organization  Organization  (data.gov ())  .gov()  .gov()                                                                                                    | Citid: here to it                      | ttp://serviceoiline.gov.in/config<br>ititate new application   |
|     | Additional Details<br>Apply to the Office<br>19/10/2020 10 47:13 IST |                                               | STATE)  If Edit Attach Annexure Cancel Print  Opinie Inder  Catalogov ()  State Source Field  State Source Field  Attach Annexure  Catalogov ()  State Source Field  Attach Annexure  Catalogov ()  State Source Field  Attach Annexure  Catalogov ()  State Source Field  Attach Annexure  Catalogov ()  State Source Field  Attach Annexure  Catalogov ()  State Source Field  Attach Annexure  Catalogov ()  State Source Field  Attach Annexure  Catalogov ()  State Source Field  Attach Annexure  Attach Annexure  Catalogov ()  Attach Annexure  Attach Annexure  Catalogov ()  Attach Annexure  Attach Annexure Attach Annexure  Attach Annexure Attach Annexure Attach Annexure  Attach Annexure Atta | Citid: here to id                      | ttp://serviceonline.gov.in/config                              |

# Step 7 : Click on Attach Annexure

# Step 8: Attach the annexures and save them

| M Inbox - nageshnmedcs@gmail.co                                       | ServicePlus- Allotment of Spirits   X 🔯 Eas   | y Kannada Typing - English to 🗙 📔 🕇                                      | - @ ×                                                      |
|-----------------------------------------------------------------------|-----------------------------------------------|--------------------------------------------------------------------------|------------------------------------------------------------|
| $\leftrightarrow$ $\rightarrow$ $\mathcal{C}$ $\cong$ serviceonline.g | ov.in/configureka/editViewAnnexure.do?OWASP_( | SRFTOKEN=MMKX-GLFV-A8Y2-XY64-0FEF-1R6Z-6DVG-6IJI&coverageLocationId=6256 | 3&serviceId=14220001&citizen_Id=10840757&appII ) 🔍 🛧 🌸 😢 🗄 |
| Servic<br>Metadata-based integra                                      | COPIUS<br>Ited éservice Delivery Framework    |                                                                          |                                                            |
| Menu                                                                  | ≡                                             |                                                                          | 🏳 Themes Language 🤹 Inukurthi Kalyan Teja                  |
| 👹 Manage Profile 🛛 <                                                  | ATTACH ENCLOSURE(S)                           |                                                                          |                                                            |
| ©© Apply for services ∽                                               | Enclosure(s):                                 |                                                                          |                                                            |
| View all available services                                           | Type of Enclosure                             | Enclosure Document                                                       | File/Reference                                             |
| Messages & Alerts                                                     | scan Consent Doc                              | scan Consent Doc.<br>Ø Document Format                                   | Choose File sample.pdf Scan Scate form Doil order          |
|                                                                       | signedDoc *                                   | signedDoc<br>O Document Format                                           | Choose File sample.pdf Scan Fitch from Digl.Locker         |
|                                                                       |                                               |                                                                          | ☐Save Annexure OCancel ←Back                               |
|                                                                       |                                               |                                                                          |                                                            |
| P Type here to search                                                 | o # 🔒                                         |                                                                          | ► Deity ►                                                  |

|                               | Kannad Dana                                                    | _                                                      |                                |                    |
|-------------------------------|----------------------------------------------------------------|--------------------------------------------------------|--------------------------------|--------------------|
| Excise runge .                | Kengeri Kang                                                   | 3                                                      |                                |                    |
| Supplier Details              |                                                                |                                                        |                                |                    |
| Add Transaction Details       |                                                                |                                                        |                                |                    |
| Consent Quantity              | Present Quantity Required                                      | Quantity in each Consignment                           | Number of Permits Required     | Total              |
|                               |                                                                |                                                        | 1                              |                    |
|                               |                                                                |                                                        |                                |                    |
| Dectaration                   |                                                                |                                                        |                                |                    |
| I hereby declare that the par | diculars furnished in this form are true to the best of my kno | wiedge/ಈ ಅರ್ಜಿಯಲ್ಲಿ ನಾನು ಒದಗಿಸಿರುವ ಎಲ್ಲಾ ವಿವರಗಳು ಸತ್ಯಪ | ಕಾಗಿರುತ್ತವೆ ಎಂದು ಘೋಷಿಸುತ್ತೇನೆ. |                    |
| I Agree :                     | Yes                                                            |                                                        |                                |                    |
|                               |                                                                |                                                        |                                |                    |
| Annexure List                 |                                                                |                                                        |                                |                    |
| 1) scan Consent Doc           | scan Cons                                                      | ent Doc                                                |                                |                    |
| 2) signedDoc                  | signedDoc                                                      |                                                        |                                |                    |
|                               |                                                                |                                                        |                                |                    |
| Additional Details            |                                                                |                                                        |                                |                    |
|                               |                                                                |                                                        |                                |                    |
| Apply to the Office           | Excise Depart                                                  | tment (STATE)                                          |                                |                    |
|                               |                                                                |                                                        |                                |                    |
|                               |                                                                |                                                        |                                |                    |
|                               |                                                                |                                                        | E eSign and Submit Cancel      | int 🚺 Download PDF |
|                               |                                                                |                                                        |                                |                    |
|                               |                                                                |                                                        |                                |                    |
|                               |                                                                |                                                        |                                |                    |
|                               | 100                                                            | ] operative   data gov (n   insta                      | 1 Decime 1 = ==                |                    |
|                               | MINISTRY OF PARKAVATI RAJ                                      |                                                        |                                |                    |
|                               | MINISTRY OF FANCES AND FAN                                     |                                                        |                                |                    |

# Step 9: Saved annexures will be displayed

# Step 10 : Click on e-Sign and proceed

| $ ightarrow \mathbf{C}$ $ ightarrow$ serviceonline. | gov.in/karnataka/editSaveAnnexure.do?O                                                                                                   | WASP_CSRFTOKEN=MGOA-FK69-DKR3-Q79N-E5RA-H4A8-O1JS-R7C1&applid=10315553&citizenic                                                                                                    | d=19587295&directSubmitCheck=N   | ☆ <b>0</b>   |
|-----------------------------------------------------|----------------------------------------------------------------------------------------------------|----------------------------------------------------------------------------------------------------|----------------------------------|--------------|
|                                                     | Marks Card Details                                                                                                    |                                                                                                    |                                  |              |
|                                                     | ಸಮಿಸ್ಮರ್ / Semester                                                                                                    | ತಿಂಗಳು ಮತ್ತು ಪರೀಕ್ಷೆಯ ವರ್ಷ / Month and Year of the Exam                                                                                                    | ವರ್ಗ ಪಡೆಯಲಾಗಿದೆ / Class Obtained |              |
|                                                     | Ш                                                                                                    | 07/07/2016                                                                                                    | ಪ್ರಥಮ ದರ್ಜೆ / First Class        |              |
|                                                     | Declaration                                                                                                    |                                                                                                    |                                  |              |
|                                                     | I hereby declare that the particular<br>I Agree :                                                                                        | Consent Authentication Form by the CA and I provide my consent for the same. I also understand that the following fields in the DSC generated by the CA are mandatory and I give my consent for using the Aadhaar provided e-KYC Information to populate the corresponding fields in the DSC.                                                                             | ್ಯವಾಗಿರುತ್ತದೆ ಎಂದು ಘೋಷಿಸುತ್ತೇನೆ  |              |
|                                                     | Annexure List           Passport size photo           Attested marks cards of all see each from 1st semester to 6th tailed sems / years) | <ol> <li>Common Name (name as obtained from e-KYC)</li> <li>Unique Identifier (hash of Aadhaar number)</li> <li>Pseudonym (unique code sent by UIDAI in e-KYC response)</li> <li>A State or Province (state as obtained from e-KYC)</li> <li>Sostal Code (postal code as obtained from e-KYC)</li> <li>Telephone Number (hash of phone as obtained from e-KYC)</li> </ol> |                                  |              |
|                                                     | Additional Details<br>Apply to the Office                                                                                                | I understand that ServicePlus shall ensure security and confidentiality of my personal identity data provided for the purpose of Aadhaar based authentication.                                                                                                    | Arts Commerce College Karatagi ) |              |
|                                                     | Draft Reference No :                                                                                                    | Proceed Download Document                                                                                                    |                                  |              |
|                                                     |                                                                                                    |                                                                                                    | 🖹 eSign and Make Payme           | ent 🛛 Cancel |
|                                                     |                                                                                                    |                                                                                                    |                                  |              |
| P Type here to search                               | 0 =                                                                                                    |                                                                                                    | A 6                              | d× ENG 11:15 |

Step 11: eSign page will be displayed. Fill Aadhar number to get OTP and proceed to Submit

| 🔽 Seva Sindhu 🛛 🗙   | 🔇 SevaSindhu-PreProd 🛛 🗙 🗹                                                                                                    | C-DAC's eSign Service × +                                                 |                  | - 🗗 🗙                                        |
|---------------------|----------------------------------------------------------------------------------------------------|---------------------------------------------------------------------------|------------------|----------------------------------------------|
| ← → ⊂ ŵ             | 🛛 🔒 🗝 https://esignservice1.cda                                                                                                    | cin/esignservice2.1/OTP                                                   | … ⊠ ☆            |                                              |
|                     | White the second second | Power to Employer                                                         | स्ति उंक<br>CDAC |                                              |
|                     | -                                                                                                    | You are currently using C-DAC eSign Service and have been redirected from |                  |                                              |
|                     |                                                                                                    | ि मिक्रा के काम<br>हस्ता क्षा ट्रा                                        |                  |                                              |
|                     |                                                                                                    | Aadhaar Based e-Authentication                                            |                  |                                              |
|                     |                                                                                                    | <b>1</b> 355986939492                                                     |                  |                                              |
|                     |                                                                                                    | Get Virtual ID                                                            |                  |                                              |
|                     |                                                                                                    | I have read and provide my <u>consent</u>                                 |                  |                                              |
|                     |                                                                                                    | Submit Cancel Not Received OTP? Resent OTP                                |                  |                                              |
|                     |                                                                                                    |                                                                           |                  |                                              |
|                     |                                                                                                    |                                                                           |                  |                                              |
|                     |                                                                                                    |                                                                           |                  |                                              |
| Type here to search | h O 📑                                                                                                    | ا ا ا ا ا ا ا ا ا ا ا ا ا ا ا ا ا ا ا                                     | ^ <b>6</b>       | d× ENG 11:20<br>↓× US 07-08-2020 <b>₹</b> 3) |

Step 12: After submit is Successful, Sakala acknowledgement will be generated

| 📽 Apply for services                                                                | ~ | APPLICATION ACKNOWLEDGEMENT                                          |                                                                                                    |
|-------------------------------------------------------------------------------------|---|----------------------------------------------------------------------|----------------------------------------------------------------------------------------------------|
|                                                                                     |   |                                                                      |                                                                                                    |
| <ul> <li>View All available Services</li> <li>View Status of Application</li> </ul> | < |                                                                      |                                                                                                    |
| Messages & Alerts                                                                   | < |                                                                      |                                                                                                    |
|                                                                                     |   |                                                                      | ಕರ್ನಾಟಕ ಸರ್ಕಾರ                                                                                                    |
|                                                                                     |   | Sakal                                                                | a Acknowledgement/ಸಕಾಲ ಸ್ನೀಕೃತಿ                                                                                                    |
|                                                                                     |   | Office Name /ಕಛೇರಿ ಹೆಸರು                                             | Kamataka Neeravari Nigam Limited                                                                                                    |
|                                                                                     |   | Sakala No/ಸಕಾಲ ಸಂಖ್ಯೆ                                                | NK0025200000014                                                                                                    |
|                                                                                     |   | Application Date /ಅರ್ಜಿಯ ದಿನಾಂಕ                                      | 09/09/2020                                                                                                    |
|                                                                                     |   | Service Requested /ವಿನಂ.ತಿಸಿದ ಸೇವೆ                                   | Issue of work done certificate                                                                                                    |
|                                                                                     |   | Applicant Name /ಅರ್ಜಿದಾರರ ಹೆಸರು                                      | asaS                                                                                                    |
|                                                                                     |   | Applicant Address /ಆರ್ಜಿದಾರರ ವಿಳಾಸ                                   | gffindia,<br>KARNATAKAKALABURAGIATzalpur560023.                                                                                              |
|                                                                                     |   | Mobile No /ಮೊಬೈಲ್ ಸಂಖ್ಯೆ                                             | 6456456456                                                                                                    |
|                                                                                     |   | Documents Submitted/ದಾಖಲಾತಿಗಳನ್ನುಸಲ್ಲಿಸಿದಮಾಹಿತಿ                      | Type of document(s)         Document(s) Attached           Letter of Authorisation from Company         Letter of Authorisation from Company |
|                                                                                     |   | Payment Status /ಪಾವತಿ ಸ್ವಿತಿ                                         | Not Applicable/ಅನ್ವಯಿಸುವುದಿಲ್ಲ                                                                                                    |
|                                                                                     |   | Payment Mode /ಪಾವತಿ ವಿಧಾನ                                            | Not Applicable/ಅನ್ವಯಿಸುವುದಿಲ್ಲ                                                                                                    |
|                                                                                     |   | Transaction ID /ವ್ಯವಹಾರ ಐಡಿ                                          | Not Applicable/ಅನ್ವಯಿಸುವುದಿಲ್ಲ                                                                                                    |
|                                                                                     |   | Transaction Date and Time /ವ್ಯವಹಾರ ದಿನಾಂಕ                            | Not Applicable/ಅನ್ಮಯಿಸುವುದಿಲ್ಲ                                                                                                    |
|                                                                                     |   | Transaction Reference Number / ವ್ಯವಹಾರ ಉಲ್ಲೇಖ ಸಂಖ್ಯೆ (As applicable) | Not Applicable/ಅನ್ವಯಿಸುವುದಿಲ್ಲ                                                                                                    |